## Accessing Course Selection Screen

# click More -> Course Registration -> Course Registration Enrollments screen

|                     | Home                                     |
|---------------------|------------------------------------------|
|                     | 1281                                     |
| Assignments         | Segistrating is currently concile, open  |
| Grades              | Sample Student                           |
|                     |                                          |
| w                   |                                          |
| 1188<br>            |                                          |
|                     |                                          |
|                     | an an an an an an an an an an an an an a |
| = Infinite          |                                          |
| Today               | More                                     |
|                     | Calendar                                 |
| Address Information |                                          |
| Attendarie          | Assessments                              |
| > Schedule          | Course Registration                      |
| > Documents         | Demographics                             |
| Message Center      |                                          |
| n onna, or :        | More                                     |

### **Course Selection Screen**

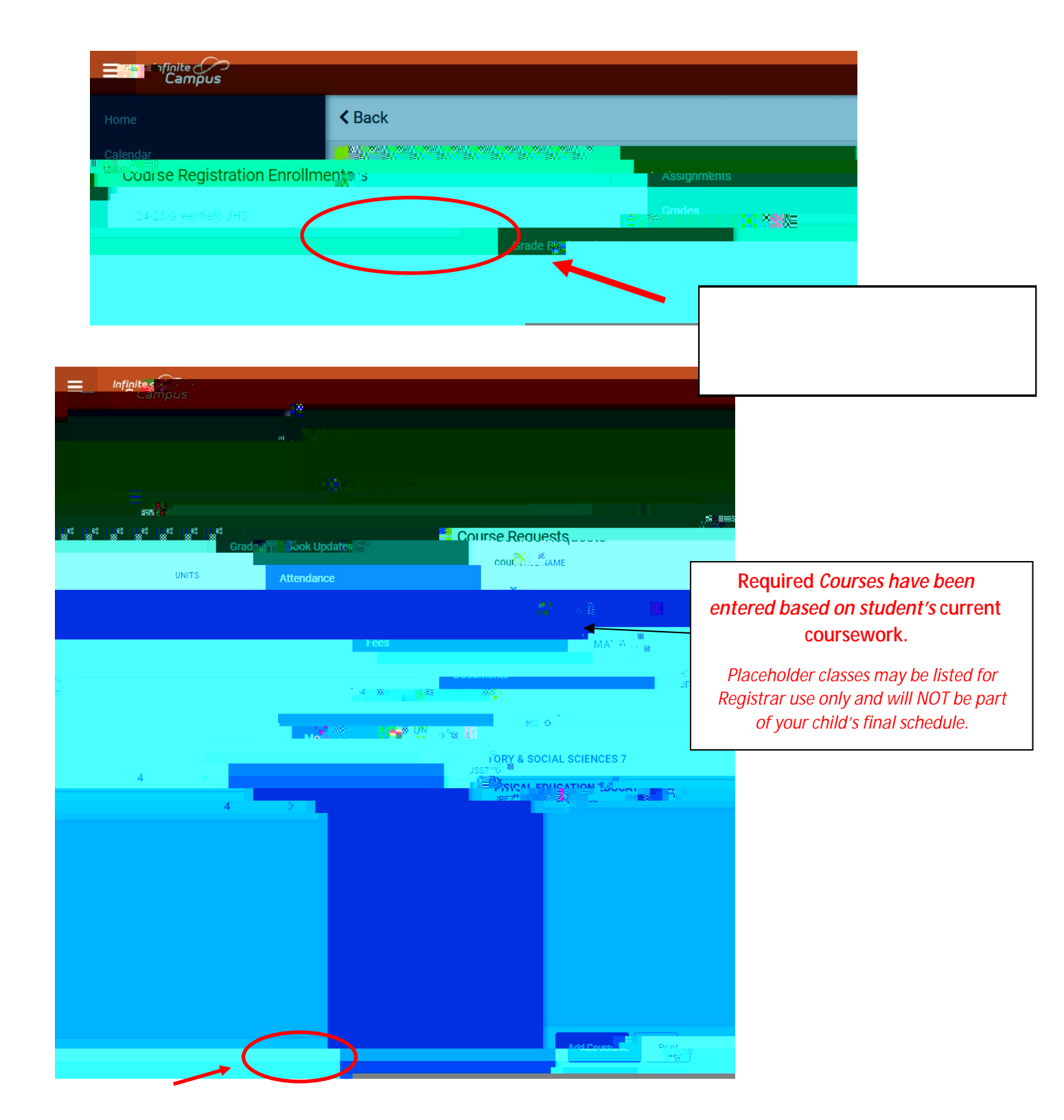

#### 7<sup>th</sup> graders will have 1 "Requested" Elective.

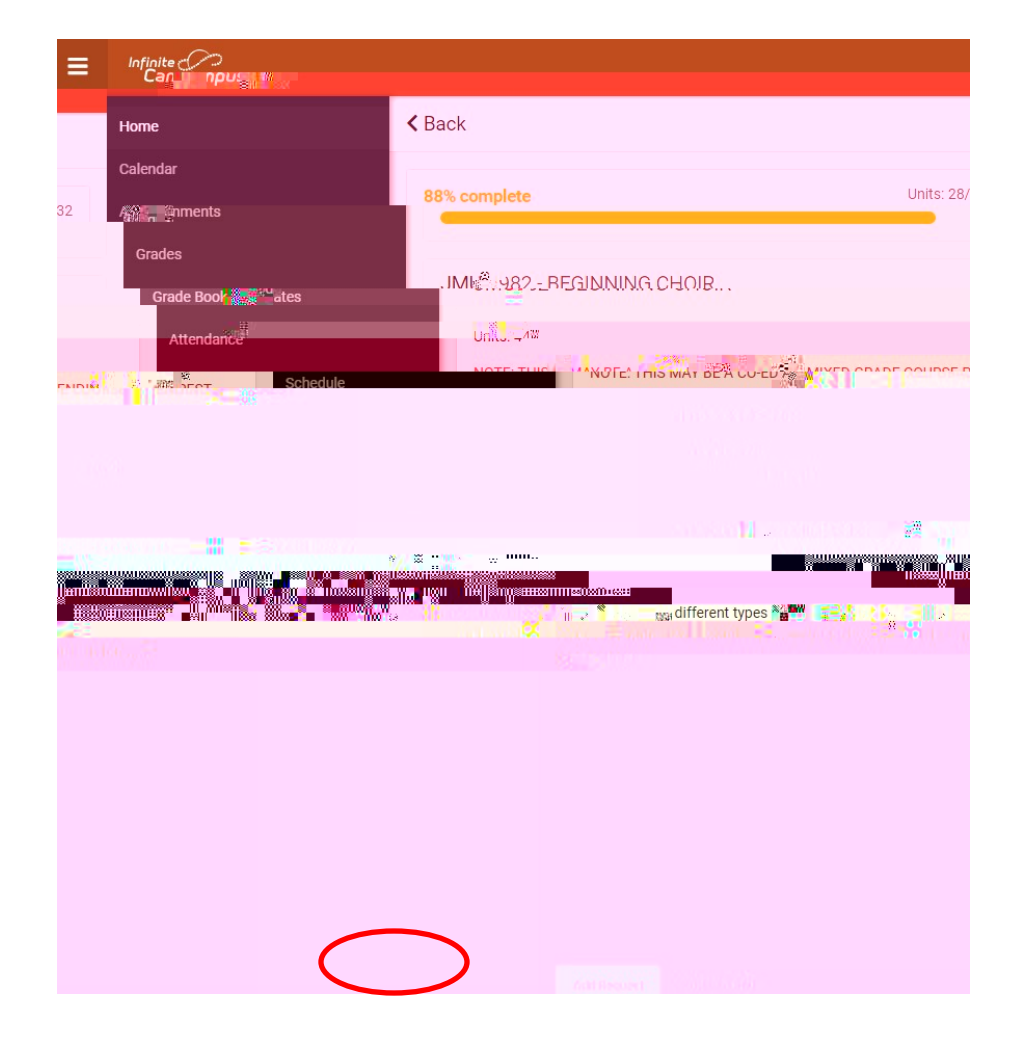

Beginning

100% Does not mean you are done with registration.

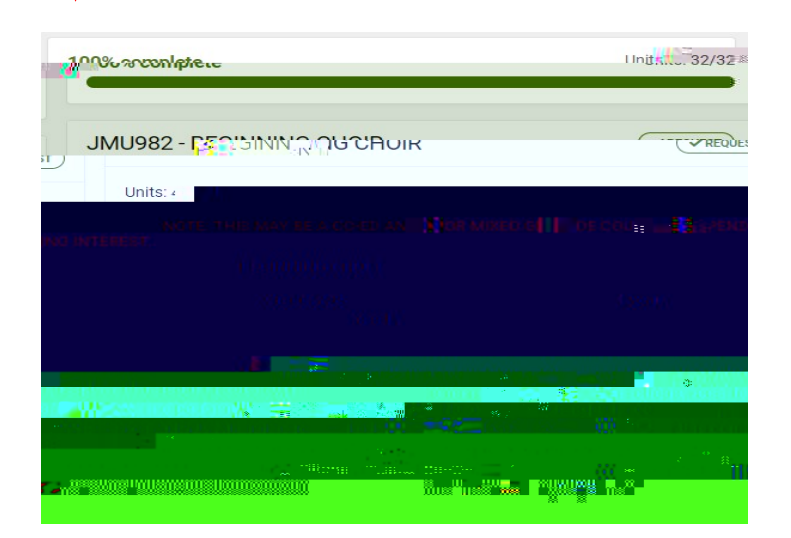

#### You MUST select Alternates!

7<sup>th</sup> graders should select a total of 2 alternates. Select alternates in the same manner as "requested" courses.

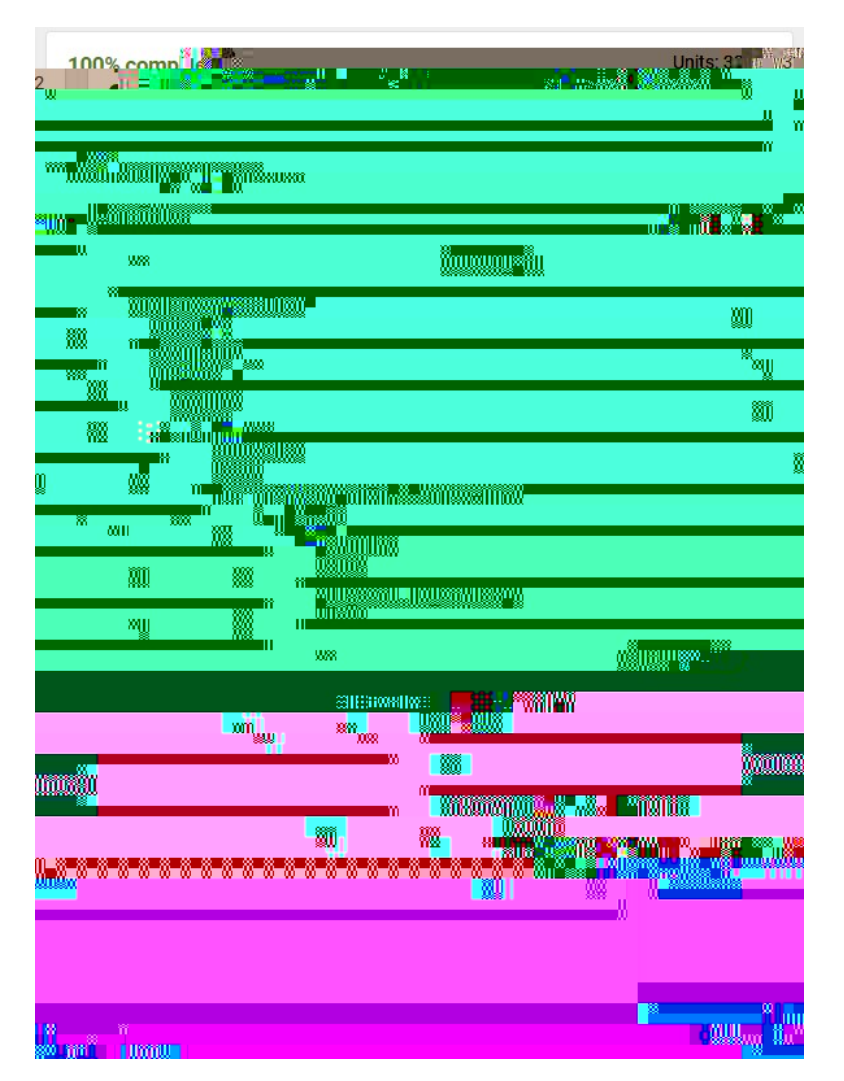

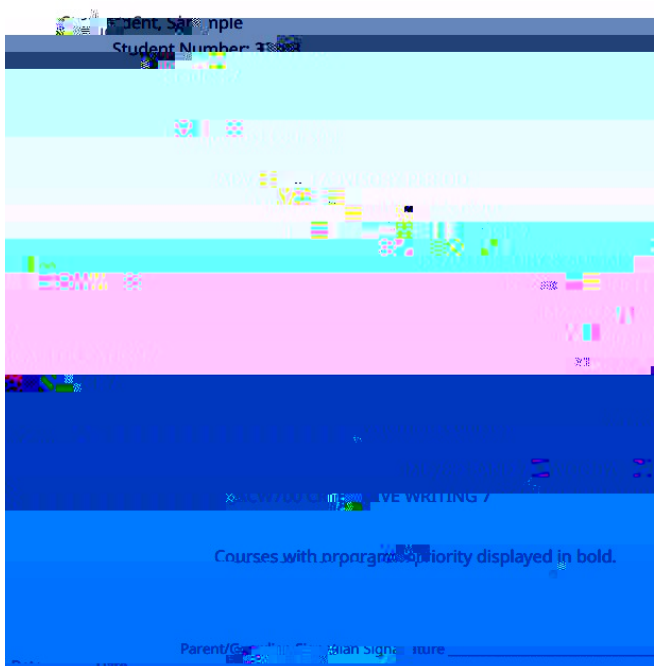

#### **DOUBLE CHECK**

\*Please be sure that you have selected enough Alternate Courses in the event that your 1<sup>st</sup> choices are not available. Otherwise, electives will be selected at random.